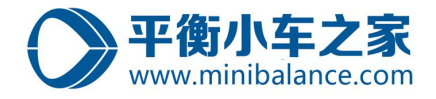

# 基于模型的直线倒立摆控制开发

### —平衡小车之家

本文档主要介绍基于模型的直线倒立摆控制开发,包括软件安装、环境配置、 控制模型搭建、自动代码生成、仿真调试以及实物测试。

基于模型的设计(Model Based Design, MBD)是基于代码自动生成技术的 发展,源于 20 世纪九十年代初,最初用于航空航天、汽车以及工业自动化等领 域。而如空客 A380、美国通用混合动力汽车、特斯拉电动跑车、F-35 攻击机等 都采用了基于模型的设计。NASA 做过研究,汽车、航天器等产品的代码量近些 年在呈指数级增长,基于模型的设计则可以很好的保证算法的验证以及嵌入式的 实现。特别的,近些年工业自动化以及机器人技术的发展,代码量也在迅速的膨 胀,传统的手工编程模式面临着产品周期长,开发成本高、以及产品可靠性难以 保证的困难。具体来说,基于模型的设计有以下四个方面的好处:

- a) **图形化设计:**图形化设计使得系统具有明确、清晰、唯一的特点,而且便于 工程师之间的交流、维护;
- b) **早期验证:** 在使用 MATLAB 开发基于模型的项目的时候,可方便的使用 Simulink 模型本省固有的仿真以及通过形式化方法工具对模型进行分析;
- c) 代码自动生成: 自动代码生成将开发人员从繁复的编程中解放出来,从而可 以专注于控制算法的研发。利用 Simulink 自动生成的代码堪比具有 5 年以 上编程经验的程序员的质量,并且安全性比人工编码更高。
- d) **文档自动化**: 在基于模型设计的开发过程中,可以通过软件读取模型中相关 信息并自动创建文档,实现文档自动化。

因此,在未来,基于模型的设计是高效开发所有自动控制系统的必然趋势。 在本实验中,将详细介绍基于模型开发的步骤、流程、以及实现。

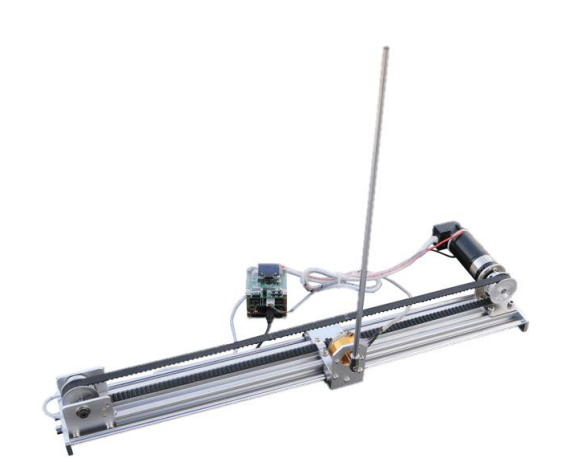

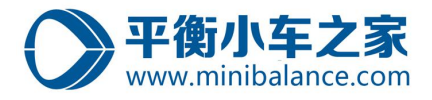

# 目录

| 软件安装                            | 2    |
|---------------------------------|------|
| 1.1 软件准备                        | 2    |
| 1.2 matlab 软件安装                 | 2    |
| 1.3 en.stm32-mat target 硬件支持包安装 | 2    |
| 1.4 STM32CUBEMX 软件安装            | 5    |
| 1.5 keil v5 编译软件安装              | 5    |
|                                 | 6    |
| 运行模型                            | 9    |
| 编译模型                            | 13   |
| 下载代码                            | 14   |
| 实验测试                            | 16   |
| ,模型仿真                           | 17   |
|                                 | 软件安装 |

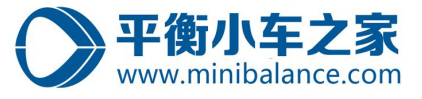

# 1 软件安装

# 1.1 软件准备

基于模型的设计主要安装的软件有以下三种,建议安装推荐版本。

| 圭 1  | 空壮旋舟列丰 |  |
|------|--------|--|
| 衣 1: | 女表扒什列衣 |  |

| 序号 | 软件                 |
|----|--------------------|
| 1  | Matlab 2018a       |
| 2  | Keil 5             |
| 3  | STM32CubeMX-4.26.0 |
| 4  | FlyMcu             |

### 1.2 matlab 软件安装

MATLAN 软件安装 matlab 2018a 或者以上版本,因为在模型中使用了一些 simulink 新 模块,在低版本中会导致模型错误。

安装教程连接: <u>https://mp.weixin.qq.com/s/trjMYokY49qTK44PQtkhqQ</u>

Matlab 2018a /64位(中文版)下载地址: pan.baidu.com/s/1-7zDSTr7Let2ye7GLh4mIA

<mark>提取码: t2ff</mark>

注意: matlab 的安装路径中不要有中文以及空格。默认路径的 "D:\Program Files (x86)\..."中也是含有空格的,建议自己更换没有空格的安装路径。

1.3 en. stm32-mat\_target 硬件支持包安装

Step1:将压缩包 "en.stm32-mat\_target.zip" 解压;

| ·<br>尔                   | 修改日期            | 类型          | 大小        |
|--------------------------|-----------------|-------------|-----------|
| en.stm32cubemx           | 2019/5/24 9:24  | 文件夹         |           |
| en.stm32-mat_target      | 2019/5/24 9:25  | 文件夹         |           |
| KEIL5                    | 2019/5/24 7:57  | 文件夹         |           |
| en.stm32cubemx.zip       | 2019/4/18 19:47 | 好压 ZIP 压缩文件 | 90,544 KB |
| en.stm32-mat_target.zip  | 2019/4/16 22:28 | 好压 ZIP 压缩文件 | 18,602 KB |
| stm32cube_fw_f1_v160.zip | 2019/5/13 11:32 | 好压 ZIP 压缩文件 | 99,626 KB |
| 下载hex软件.zip              | 2019/5/24 7:51  | 好压 ZIP 压缩文件 | 1,046 KB  |

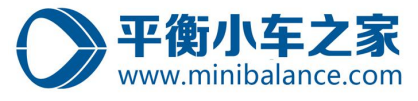

| 2 | Welcome to the InstallShield<br>STM32-MAT<br>The InstallShield(R) Wizard will allow yo<br>remove STM32-MAT. To continue, click | Wizard for<br>ou to modify, repair, or<br>Next. |
|---|----------------------------------------------------------------------------------------------------|-------------------------------------------------|
|   |                                                                                                    |                                                 |
|   |                                                                                                    |                                                 |
|   | < Back Next >                                                                                                    | Cancel                                          |

Step3: 点击 Next;

然后根据提示安装,需要注意记住安装路径。

Step4: 默认安装路径 «C:\MATLAB\STM32-MAT » repository ,将该路径添加到 MATLAB 的

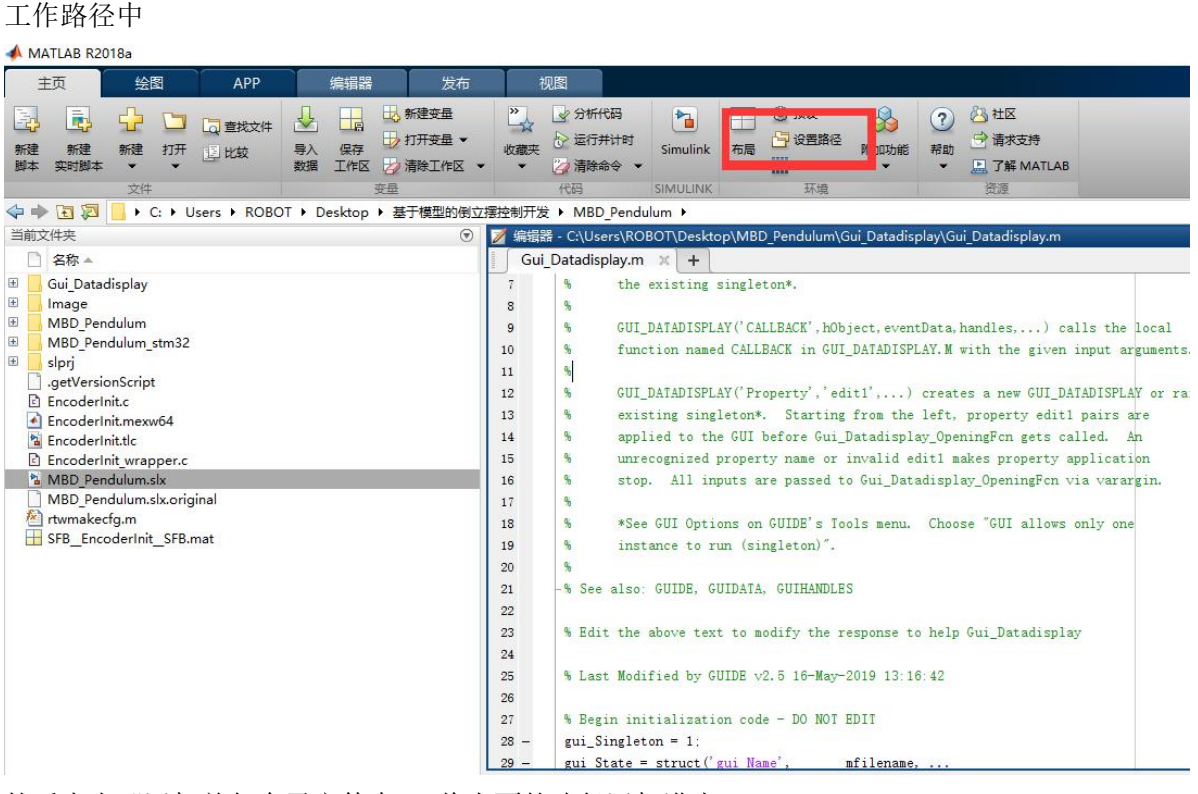

然后点击"添加并包含子文件夹",将上面的路径添加进去。

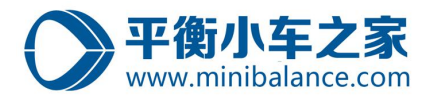

|           | MATLAB 搜索路径:                                                                                                    |                                                                                                    |                                                                         |                                                                                                    |                                                                                                    |
|-----------|----------------------------------------------------------------------------------------------------|----------------------------------------------------------------------------------------------------|-------------------------------------------------------------------------|----------------------------------------------------------------------------------------------------|----------------------------------------------------------------------------------------------------|
| 添加文件夹     | C:\Users\ROBOT\De                                                                                                    | esktop\基于模型的倒                                                                                      | 则立摆控制开发\MBD                                                             | Pendulum                                                                                                    |                                                                                                    |
| 添加并包含子文件夹 | C:\Users\ROBOT\De<br>C:\Users\ROBOT\De<br>C:\Users\ROBOT\De<br>C:\Users\ROBOT\De                                           | esktop\基于模型的倒<br>esktop\基于模型的倒<br>esktop\基于模型的倒<br>esktop\基于模型的倒                                   | 则立摆控制开发\MBC<br>则立摆控制开发\MBC<br>则立摆控制开发\MBC<br>则立摆控制开发\MBC                | Pendulum\Gui_Da<br>Pendulum\Gui_Da<br>Pendulum\Gui_Da<br>Pendulum\Gui Da                                             | tadisplay<br>tadisplay\M<br>tadisplay\M<br>tadisplay\M                                             |
| 移至顶端      | C:\Users\ROBOT\De<br>C:\Users\ROBOT\De<br>C:\Users\ROBOT\De<br>C:\Users\ROBOT\De                                           | esktop\基于模型的倒<br>esktop\基于模型的倒<br>esktop\基于模型的倒                                                    | 創立摆控制开发\MBD<br>創立摆控制开发\MBD<br>創立摆控制开发\MBD                               | <br>Pendulum\Gui_Da<br>Pendulum\Gui_Da<br>Pendulum\Gui_Da                                                            | tadisplay\M<br>tadisplay\sli<br>tadisplay\sli                                                      |
| 上移        | C:\Users\ROBOT\De                                                                                                    | esktop\基于模型的使<br>esktop\基于模型的使                                                                     | 創立摆控制开发\MBD<br>創立摆控制开发\MBD                                              | _Pendulum\Gui_Da                                                                                                    | tadisplay\sl<br>tadisplay\sl                                                                       |
| 下移        | C:\Users\ROBOT\De                                                                                                    | esktop\基于模型的倒                                                                                      | し<br>し<br>立<br>摆<br>控<br>制<br>开<br>发<br>MBC                             | Pendulum\Gui_Da                                                                                                    | tadisplay\slp                                                                                      |
| 移至底端      | C:\Users\ROBOT\De<br>C:\Users\ROBOT\De<br>C:\Users\ROBOT\De<br>C:\Users\ROBOT\De<br>C:\Users\ROBOT\De<br>C:\Users\ROBOT\De | esktop\基于模型的健<br>esktop\基于模型的健<br>esktop\基于模型的健<br>esktop\基于模型的健<br>esktop\基于模型的健<br>esktop\基于模型的健 | 则立接控制升发(MBD<br>则立摆控制开发(MBD<br>则立摆控制开发(MBD<br>则立摆控制开发(MBD<br>则立摆控制开发(MBD | )_Pendulum\Gui_Da<br>_Pendulum\Gui_Da<br>_Pendulum\Gui_Da<br>_Pendulum\Gui_Da<br>_Pendulum\Gui_Da<br>Pendulum\Gui Da | tadisplay\slp<br>tadisplay\slp<br>tadisplay\slp<br>tadisplay\slp<br>tadisplay\slp<br>tadisplay\slp |
| 删除        |                                                                                                    |                                                                                                    |                                                                         |                                                                                                    |                                                                                                    |

# 注: 当安装完 "en.stm32-mat\_target" 软件后,打开 simulink 的库查看是否有 STM32 的硬件支持包,如果没有,点击右键刷新。如下图所示:

| arget Support Package - STM32 Adapter/TIMERS                                                                                                    |        |  |  |
|----------------------------------------------------------------------------------------------------|--------|--|--|
| > Powertrain Blockset > Powertrain Blockset > Renselaer Arduino Support Package Report Generator > RF Blockset > Robust Control Toolbox SimEvents > Simulink Control Toolbox Simulink Coder Support Package for STMicroelectronics Nucleo Boards > Simulink Coder Support Package for STMicroelectronics Nucleo Boards > Simulink Coder Support Package for STMicroelectronics Nucleo Boards > Simulink Coder Support Package for STMicroelectronics Nucleo Boards > Simulink Coder Support Package for STMicroelectronics Nucleo Boards > Simulink Coder Support Package for STMicroelectronics Nucleo Boards > Simulink Coder Support Package for STMicroelectronics Nucleo Boards > Simulink Design Optimization > Simulink Design Verifier > Simulink Design Verifier > Simulink Bestop Real-Time > Simulink Real-Time Simulink Requirements > Simulink Requirements > Simulink Test Stateflow > Surder Longtification Toolbox Y Target Support Package - STM32 Adapter ADC CAN DAC CPIO HRTIMERS I2C I2S MCU CONFIG REGISTERS SPI TIMERS USART ×WDG Vehicle Network Toolbox > Vehicle Network Toolbox > Vehicle Network Toolbox > Vehicle Network Toolbox > Vehicle Network Toolbox > Vehicle Network Toolbox > Vehicle Network Toolbox | Timers |  |  |

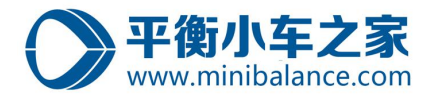

## 1.4 STM32CUBEMX 软件安装

该软件的安装,参考资料包中文件夹"软件使用手册中的"《STM32CubeMX for STM32 configuration》 的第四节。

#### Step1: 右键以管理员权限运行程序;

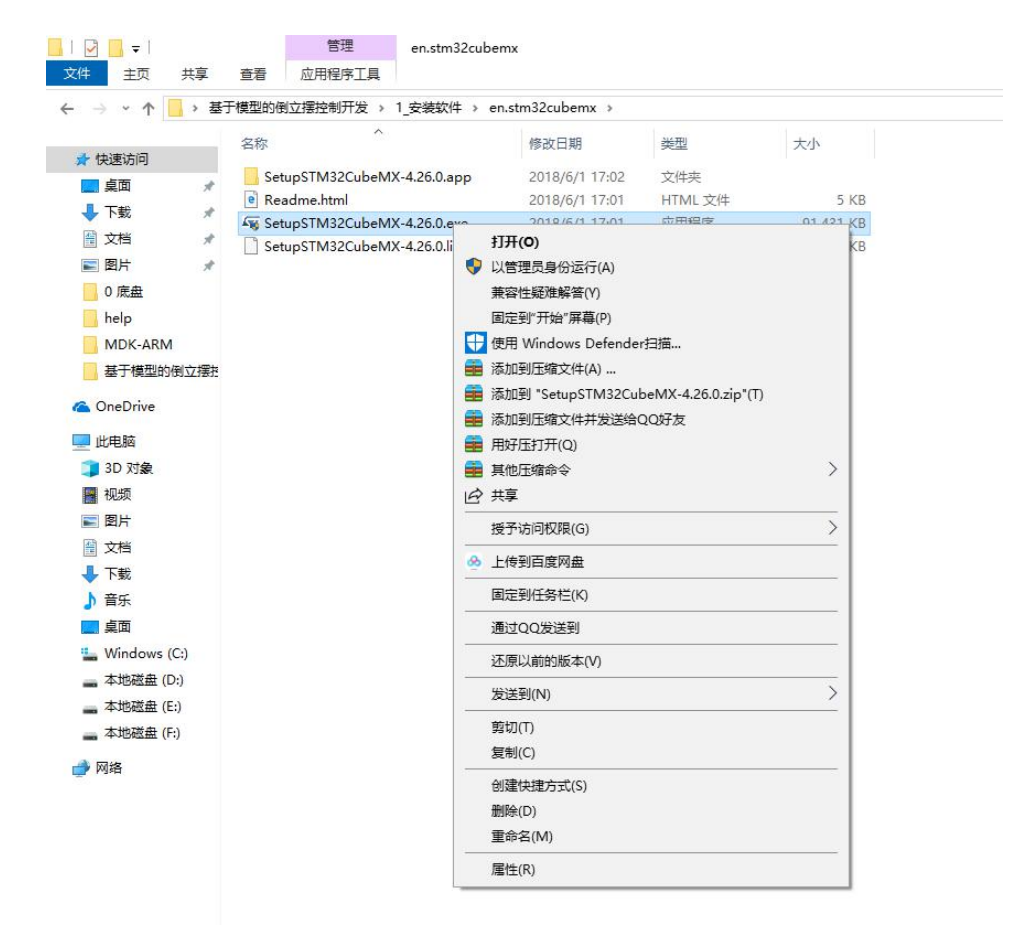

Step2: 按照提示安装即可;

## 1.5 keil\_v5 编译软件安装

参考《如何安装 KEIL5》;

注意,在破解过程中要关闭电脑的安全保护以及防火墙。

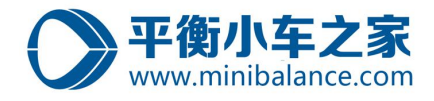

## 2、环境配置

如果使用提供的模型,请按照该配置步骤重新核对环境配置是否合适,因为对于提供的 模型在不同的主机上运行的时候,需要重新设置文件加载路径。特别注意:Step5 需要重新 配置。

| Step1, | 在 | simulink | 页面 | 点击环境配置按钮 | : |
|--------|---|----------|----|----------|---|
|--------|---|----------|----|----------|---|

| 🖥 untitled * - Simulink                       |                                                                                 |                  |                         | >                |
|-----------------------------------------------|---------------------------------------------------------------------------------|------------------|-------------------------|------------------|
| ile <u>E</u> dit <u>V</u> iew <u>D</u> isplay | Diag <u>r</u> am <u>S</u> imulation <u>A</u> nalysis <u>C</u> ode <u>T</u> ools | s <u>H</u> elp   |                         |                  |
| • 🔄 • 📄 🧔 🖛                                   | > A 🔡 🎯 • 📾 • 🕪 🍕 🕞 🕨                                                           | • 🖉 • 🛙          | 10.0                    |                  |
| ntitled                                       | Ø Model Configuration Parameter                                                 | 's (             | Ctrl+E                  |                  |
| untitled                                      | Simulation Target For MATLAB 8                                                  | & Stateflow      |                         |                  |
| -                                             | Model Properties                                                                |                  |                         |                  |
|                                               |                                                                                 |                  |                         |                  |
|                                               |                                                                                 |                  |                         |                  |
|                                               |                                                                                 |                  |                         |                  |
| 1                                             |                                                                                 |                  |                         |                  |
|                                               |                                                                                 |                  |                         |                  |
| 1                                             |                                                                                 |                  |                         |                  |
|                                               |                                                                                 |                  |                         |                  |
|                                               |                                                                                 |                  |                         |                  |
|                                               |                                                                                 |                  |                         |                  |
|                                               |                                                                                 |                  |                         |                  |
|                                               |                                                                                 |                  |                         |                  |
|                                               |                                                                                 |                  |                         |                  |
|                                               |                                                                                 |                  |                         |                  |
|                                               |                                                                                 |                  |                         |                  |
| idy                                           |                                                                                 | 100%             |                         | FixedStepDiscret |
| Q Search                                      | -                                                                               |                  |                         |                  |
| Solver                                        | Simulation time                                                                 |                  |                         |                  |
| Math and Data Types                           | Start time: 0.0                                                                 | Stop time: 10.0  |                         |                  |
| Diagnostics                                   | So rer selection                                                                |                  |                         |                  |
| Model Referencing                             | Type: Fixed-step                                                                | - Solver: discre | te (no continuous state | 5)               |
| Simulation Target                             |                                                                                 |                  | κ                       |                  |
| Code Generation<br>Coverage                   | Solver details                                                                  |                  |                         |                  |
| HDL Code Generation                           | Fixed-step size (fundamental sample tine): 0.001                                |                  |                         |                  |
|                                               | Tasking and sample time options                                                 | _                |                         |                  |
|                                               | Periodic sample time constraint: Unconstrained                                  |                  |                         | •                |
|                                               | Treat each discrete rate as a separate task                                     |                  |                         |                  |
|                                               | Allow tasks to execute concurrently on target                                   |                  |                         |                  |
|                                               | Automatically handle rate transition for data transfer                          |                  |                         |                  |
|                                               | Higher priority value indicates higher task priority                            |                  |                         |                  |
|                                               |                                                                                 |                  |                         |                  |
|                                               |                                                                                 |                  |                         |                  |
|                                               |                                                                                 |                  |                         |                  |
|                                               |                                                                                 |                  |                         |                  |
|                                               |                                                                                 |                  |                         |                  |
|                                               |                                                                                 |                  |                         |                  |
|                                               |                                                                                 |                  |                         |                  |

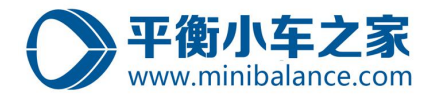

Step3、点击"code generation" 菜单,在"Browse"中选择"stm32.tlc"

| Search                                                                                                    |                                                                                                    |   |                |
|----------------------------------------------------------------------------------------------------|----------------------------------------------------------------------------------------------------|---|----------------|
| Solver<br>Data Import/Export                                                                                           | Target selection                                                                                                    |   |                |
| Math and Data Types<br>Diagnostics<br>Hardware Implementation<br>Model Referencing                                     | System target in :     stm32.tic       Language:     C       Description:     stm32 (Embedded Target)                                                                                           |   | Frowse         |
| Simulation Target                                                                                                    | Build process                                                                                                    |   |                |
| Report<br>Comments<br>Symbols<br>Custom Code<br>Interface<br>Code Style<br>Verification<br>Templates<br>Code Blacement | Package code and artifacts Zip file name: <a href="mailto:</a> Makefile configuration     Generate makefile     Template makefile: stm32.tmf Make command: make_rtw Code generation objectives. |   |                |
| Data Type Replacement<br>STM32 Options<br>STM32 Project Files                                                          | Prioritized objectives: Unspecified                                                                                                    |   | Set Objectives |
| Coverage<br>HDL Code Generation                                                                                        |                                                                                                    | • | Check Model    |

# Step4、在"code generation" 菜单中勾选路径更新按钮,然后更新路径。

| Configuration Parameters: uni                                                                                                    | itled/Configuration (Active)                                                                                                    | 0 <b>—</b> 0 |    | ×   |
|----------------------------------------------------------------------------------------------------|----------------------------------------------------------------------------------------------------|--------------|----|-----|
| Q Search                                                                                                    |                                                                                                    |              |    |     |
| Solver<br>Data Import/Export<br>Math and Data Types<br>Diagnostics<br>Hardware Implementation<br>Model Referencing<br>Simulation Target<br>Code Generation<br>Optimization<br>Report<br>Comments<br>Symbols<br>Custom Code<br>Interface<br>Code Style<br>Verification<br>Templates<br>Code Placement<br>Data Type Replacement<br>STM32 Options<br>STM32 Project Files<br>Coverage<br>HDL Code Generation | Download Application   STM32C beMx Path update   STM32CubeMx installation path: D:\Program Files (x86)\STMicroelectronics\STM32Cube\STM32CubeMX   Installed Full Path: D:\STM32 sOTF\STM32   Update installed path woder contiguration (toc) Full Path:   woder contiguration (toc) Full Path: <empty>   Interrupt Handler Optimization</empty> |              |    |     |
|                                                                                                    | OK Cancel I                                                                                                    | Helm         | Ar | mlv |

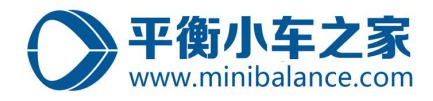

Step5、在"STM32 PROJECT Files" 中选择外部调用文件的路径。在加载之前先删除 原有的路径, 然后再重新添加。 该路径纪要加载的文件在 "...\MBD\MBD\_Pendulum\MBD\_Pendulum\addSrc" Configuration Parameters: MBD\_Pendulum/Configuration (Active) – 🗆 X Q Search 2 Solver Append to list Data Import/Export Select source files (.c) Math and Data Types C files included to project: 'C:\Users\ROBOT\Desktop\MBD\MBD\_Pendulum\MBD\_Pendulum\addSrc\src\getBuffPtr.c' Diagnostics Hardware Implementation Select include files (.h) Model Referencing eader files added to project: 'C:\Users\ROBOT\Desktop\MBD\MBD\_Pendulum\MBD\_Pendulum\addSrc\inc\getBuffPtr.h' Simulation Target Code Generation Optimization Report Comments 3 Symbols Custom Code Interface Code Style Verification Templates Code Placement Data Type Replacement STM32 Project Files overag HDL Code Generation 1 OK Cancel Help Apply

Step6、保存模型.

| Save As                                                                                                    |                         |                |     |                  | × |
|----------------------------------------------------------------------------------------------------|-------------------------|----------------|-----|------------------|---|
| ← → ~ ↑ 📙 > 这台电脑 > 桌面 > MBD_Pendulum :                                                                                                    | >                       |                | ٽ ~ | 搜索"MBD_Pendulum" | م |
| 组织 ▼ 新建文件夹                                                                                                    |                         |                |     | == -             | 0 |
| <ul> <li>机械臂视频</li> <li>公和</li> <li>会称</li> <li>新建文件夹</li> <li>MBD_Pendulum</li> <li>MBD_Pendulum</li> <li>MBD_Pendulum</li> <li>MBD_Pendulum</li> <li>MBD_Pendulum</li> <li>MBD_Pendulum</li> </ul> | 修改曰期<br>2019/5/13 10:55 | <u></u><br>文件夹 | 水   |                  |   |
| 文件名(N): MBD_Pendulum.slx                                                                                                    |                         |                |     |                  | ~ |
| 保存类型(T): Simulink Models (*.slx)                                                                                                    |                         |                |     |                  | ~ |
| ▲ 隐藏文件夹                                                                                                    |                         |                |     | 保存(S) 取          | 消 |

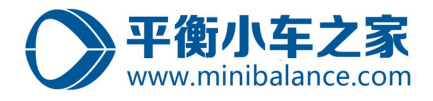

3、运行模型

Step1、 打开 MATLAB;

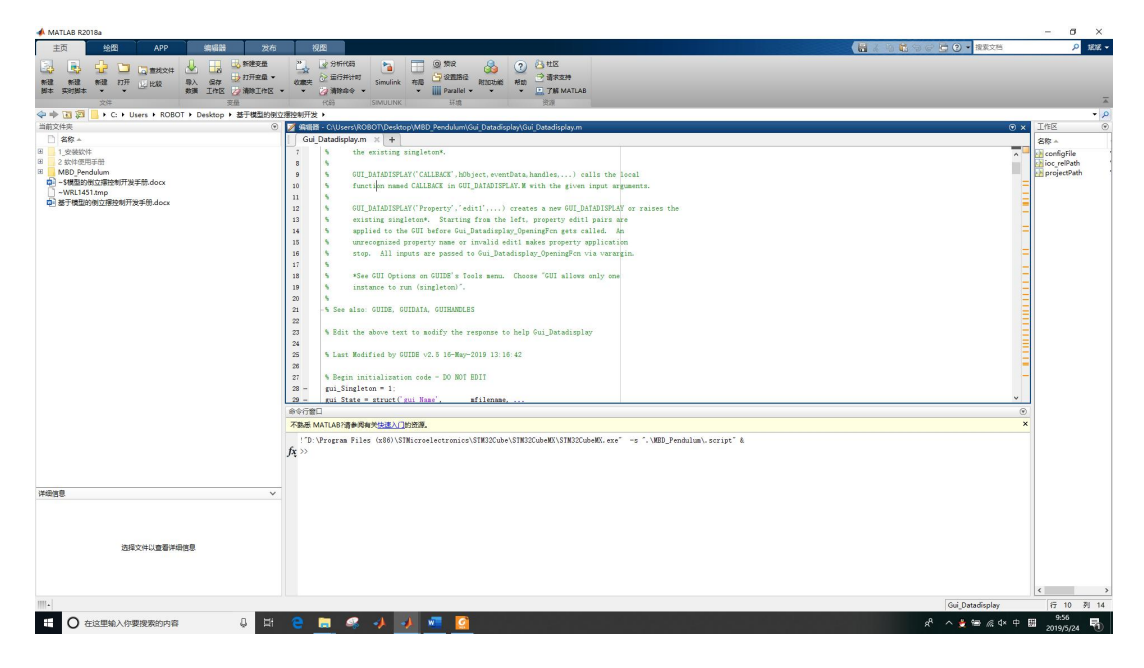

**Step2**、 点击打开文件按钮,在 MATLAB 中打开模型所在的文件夹;选择文件存贮的位置, 然后打开该文件夹。

| 📣 MATLAB R2018a                                  |                                                                                                    |
|--------------------------------------------------|----------------------------------------------------------------------------------------------------|
| 主页 绘图 APP 编辑器 发布                                 | 视图                                                                                                    |
| ● ● ● ● ● ● ● ● ● ● ● ● ● ● ● ● ● ● ●            | ご         公 分析代码         資         ③ 预设         ② 通数         ②         ③ 数           次截夫         公 运行并针时         Simulink         布局         ● 设置路径         附加功能         評助         ● 请求支持           ▼         ② 清除命令         ■         ■ Parallel         ▼         □ 7 解 MATLAB |
| 文件 安量                                            | 代码 SIMULINK 环境 资源                                                                                                    |
| ← ● 1 2 → C: → Users → ROBOT → Desktop → 基于模型的倒式 | 立摆控制开发 ▶                                                                                                    |
| 当前文件夹                                            | 🧭 編編器 - C:\Users\ROBOT\Desktop\MBD_Pendulum\Gui_Datadisplay\Gui_Datadisplay.m                                                                                                    |
| □ 名称 ▲                                           | Gui_Datadisplay.m 🗶 +                                                                                                    |
| 1_安装软件                                           | 7 % the existing singleton*.                                                                                                    |
| 2 软件使用手册                                         | 8 %                                                                                                    |
| A MBD_Pendulum<br>一 、 が接到的例合理控制正分子明 Jacon        | 9 % GUI_DATADISPLAY('CALLBACK', hObject, eventData, handles,) calls the local                                                                                                    |
| ~WRL1451.tmp                                     | 10 % function named CALLBACK in GUI_DATADISPLAY. M with the given input arguments                                                                                                    |
| 量 基于模型的倒立摆控制开发手册.docx                            |                                                                                                    |
| - 82 <sup>2</sup>                                | 12 GUI_DATADISPLAY( Property , edit1 ,) creates a new GUI_DATADISPLAY or ra                                                                                                    |
|                                                  | 13 a existing singleton*. Starting from the left, property editional are                                                                                                    |
|                                                  | 15 humrecognized property name or invalid edit1 makes property application                                                                                                    |
|                                                  | 16 stop. All inputs are passed to Gui Datadisplay OpeningFon via varargin.                                                                                                    |
|                                                  | 17 %                                                                                                    |
|                                                  | 18 % *See GUI Options on GUIDE's Tools menu. Choose "GUI allows only one                                                                                                    |
|                                                  | 19 % instance to run (singleton)".                                                                                                    |
|                                                  | 20 %                                                                                                    |
|                                                  | 21 -% See also: GUIDE, GUIDATA, GUIHANDLES                                                                                                    |
|                                                  | 22                                                                                                    |
|                                                  | 23 % Edit the above text to modify the response to help Gui_Datadisplay                                                                                                    |
|                                                  | 24                                                                                                    |
|                                                  | 25 % Last Modified by GUIDE v2.5 16-May-2019 13:16:42                                                                                                    |
|                                                  | 26                                                                                                    |
|                                                  | 2/ m Begin initialization code - DU NUI EDIT                                                                                                    |
|                                                  | 28 - gui_Singleton = 1;                                                                                                    |
|                                                  | 25 - 」gui State - Struct( gui name , millename,                                                                                                    |
|                                                  |                                                                                                    |
|                                                  | 1、1000 WATCHD:用参加中天式送入し、即東線。                                                                                                    |

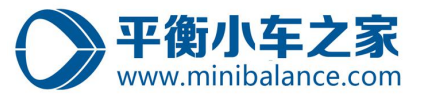

**Step3**、 鼠标左键选中 "MBD\_Pendulum" 文件夹, 然后右键选择 "添加路径-选中的文价 夹和子文件夹";

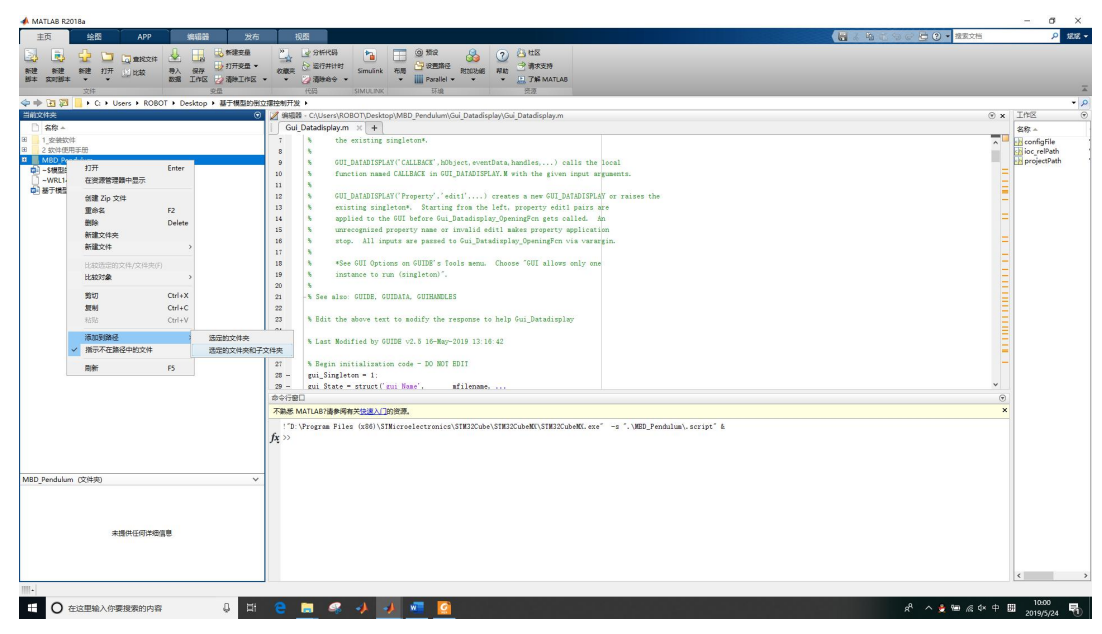

此时,该文件夹高亮显示,如下图:

| 📣 MATLAB R2018a                                                                                                    |                                                                                                    |                               |                           |                                                                                                    |                                                                                                    |              |                                                                                                    |                                                                                                    |                                                                                                    |                                                                                                    |
|----------------------------------------------------------------------------------------------------|----------------------------------------------------------------------------------------------------|-------------------------------|---------------------------|----------------------------------------------------------------------------------------------------|----------------------------------------------------------------------------------------------------|--------------|----------------------------------------------------------------------------------------------------|----------------------------------------------------------------------------------------------------|----------------------------------------------------------------------------------------------------|----------------------------------------------------------------------------------------------------|
| 主页 绘图                                                                                                    | APP                                                                                                    | 编辑器                           | 发布                        | 视日                                                                                                    | 3                                                                                                    |              |                                                                                                    |                                                                                                    |                                                                                                    |                                                                                                    |
| <ul> <li>●</li> <li>●</li></ul> | は<br>登<br>北<br>交<br>件<br>し<br>し<br>数<br>数<br>部<br>の<br>の<br>の<br>の<br>の<br>の<br>の<br>の<br>の<br>の<br>の<br>の<br>の |                               | 新建变量<br>打开变量 ▼<br>青除工作区 ▼ |                                                                                                    | <ul> <li>分析代码</li> <li>运行并计时</li> <li>清除命令</li> </ul>                                                                                                    | Simulink     | 一稿                                                                                                    | <ul> <li>预设</li> <li>设置路径</li> <li>Parallel ▼</li> </ul>                                                                                                    | 的加助能                                                                                                    | ? <sup>2</sup><br>帮助<br>* 上                                                                                                  |
|                                                                                                    | sers + ROBOT +                                                                                                  | <sup>又</sup> ≞<br>Deskton ▶ 甚 | 干模型的倒立摆拢                  | 空制开发 1                                                                                                    |                                                                                                    | SHADCHAR     |                                                                                                    | MUR                                                                                                    |                                                                                                    |                                                                                                    |
| 当前文件夹                                                                                                    |                                                                                                    | besidop - E                   |                           | / 编辑器 -                                                                                                    | C:\Users\RC                                                                                                    | BOT\Deskt    | op\MBD                                                                                                    | Pendulum\G                                                                                                    | ui Datadis                                                                                                    | olav∖Gui Da                                                                                                    |
| □ 名称 ▲                                                                                                    |                                                                                                    |                               |                           | Gui D                                                                                                    | atadisplay.m                                                                                                    | × +          |                                                                                                    |                                                                                                    | -                                                                                                    |                                                                                                    |
| <ul> <li>□ 1_安装软件</li> <li>□ 2_めけ使用手段</li> <li>□ MBD_Pendum</li> <li>■ *86里の約立場がであ开发</li> <li>□ ~WR1451.mp</li> <li>□ 基于模型的街立摆技制开发</li> </ul>                                                                                                    | 手册.docx<br>≷手册.docx                                                                                             |                               |                           | 7<br>8<br>9<br>10<br>11<br>12<br>13<br>14<br>15<br>16<br>17<br>18<br>19<br>20<br>21<br>22<br>23<br>24<br>25<br>26<br>27<br>28<br>-<br>29<br>-<br>29<br>-<br>29<br>-<br>29<br>-<br>29<br>-<br>29<br>-<br>29<br>-<br>29<br>-<br>29<br>-<br>29<br>-<br>29<br>-<br>29<br>-<br>29<br>-<br>29<br>-<br>20<br>-<br>20<br>-<br>-<br>-<br>-<br>-<br>-<br>-<br>-<br>-<br>-<br>-<br>-<br>- | <pre>% the<br/>% GUI<br/>% fun<br/>% GUI<br/>% exi<br/>% app<br/>% unr<br/>% sto<br/>% sto<br/>% *Se<br/>% ins<br/>% *Se<br/>% ins<br/>% Edit the<br/>% Last Mod<br/>% Begin in<br/>gui_Single<br/>gui State</pre> | existing<br> | AY('CALA<br>AY('CALA<br>AY('Prode<br>leton*<br>propert<br>puts an<br>ons on<br>uun (sir<br>UUDATA,<br>UUDATA,<br>con code<br>gui Mar | <pre>ton*.<br/>LLBACK', hObj<br/>BACK in GUI_<br/>Starting<br/>before Gui_D<br/>ty name or i<br/>re passed to<br/>GUIDE's Too<br/>ngleton)".<br/>GUIHANDLES<br/>bdify the re<br/>2.5 16-May-2<br/>e - DO NOT E<br/>me',</pre> | ect, even<br>DATADISPI<br>tl',)<br>from the<br>atadispi<br>nvalid ev<br>Gui_Dat:<br>ls menu.<br>sponse to<br>colg 13:10<br>DIT<br>filename, | tData, han<br>LAY. M with<br>creates :<br>left, pr<br>ay_Openin,<br>dit1 make;<br>adisplay_(<br>Choose<br>o help Gu<br>6: 42 |

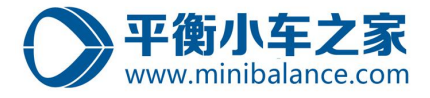

Step4、 鼠标左键选中双击文件夹 "MBD\_Pendulum", 进入到该文件夹;

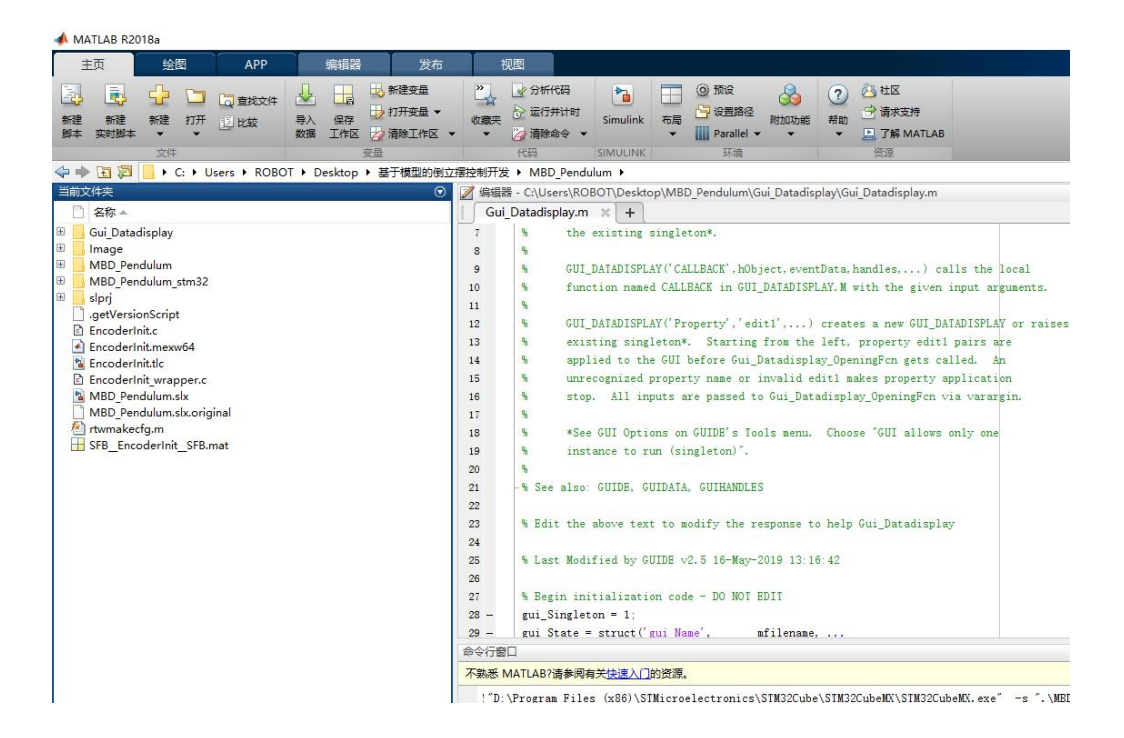

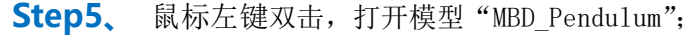

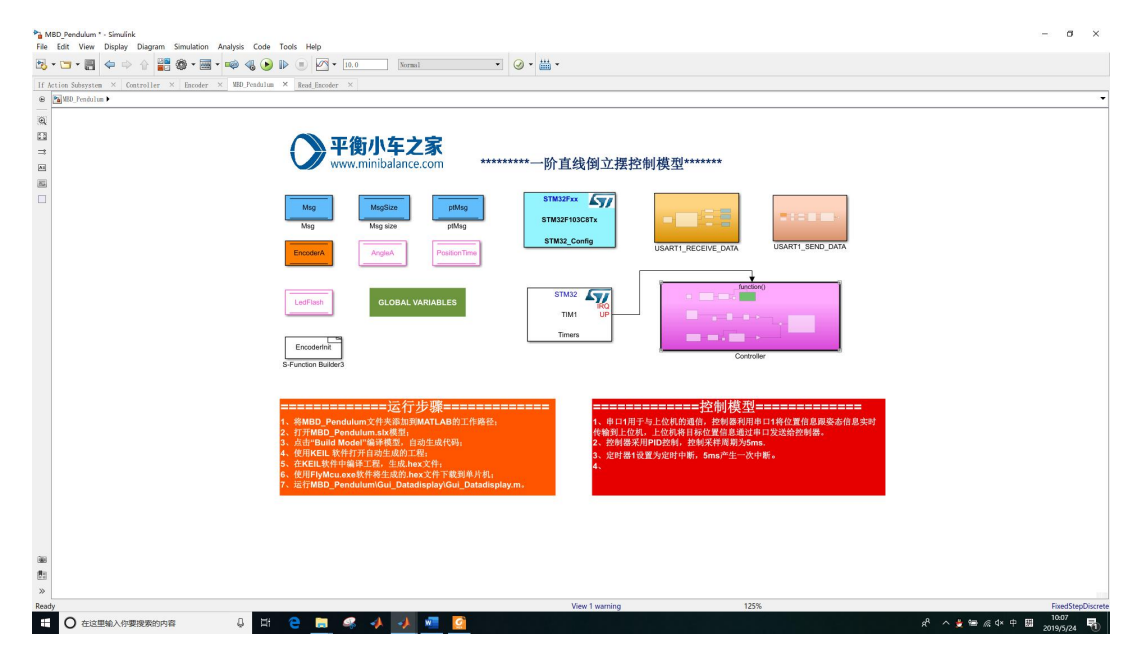

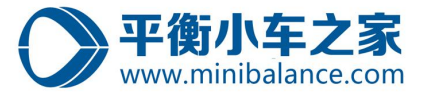

Step6、 检查环境配置, 特别注意: Step5 需要重新配置。

Step7、 鼠标左键单击,编译模型,自动生成代码;

| Flation Schemeter V Controllor V Encoder | V WD Restrictor X Read Facedar X        | time Build Model Ctrl+B                           |
|------------------------------------------|-----------------------------------------|---------------------------------------------------|
| LED Pendulum                             | A MEE_FELIDITUM A MERE_EDCODET A        | Build Selected Subsystem                          |
|                                          |                                         | Embedded Coder <u>Q</u> ukk Start                 |
| * #<br>#<br>                             | <b>平衡小车之家</b><br>www.minibalance.com    | ***一阶直线倒立摆控制模型******                              |
| 3                                        | Mag MagSize pMMag<br>Mag Mag size pMMag |                                                   |
|                                          | EncoderA AngleA PositionTime            | STM32_Config USART1_RECEIVE_DATA USART1_SEND_DATA |
|                                          | GLOBAL VARIABLES                        | STM22                                             |
|                                          | Encoder/Int<br>S-Function Builder3      | Timers Controller                                 |
|                                          | <ul> <li></li></ul>                     | ====================================              |

注意:每次在编译模型,生成代码的时候,需要都在该文件夹下执行,否则会导致编译生成的文件在其他文件夹下,会使得后面代码编译的时候出现错误。

Step8、 鼠标左键单击,编译模型,自动生成代码;

第一次编译可能会花费的时间比较多,,,,

编译成功后,会弹出如下对话框(该对话框可在设置中关闭)

| ontents                                                                                                    | Code Generat                                                                                                    | ion Report for 'MBD_Pendulum'                                                                                                    |
|----------------------------------------------------------------------------------------------------|----------------------------------------------------------------------------------------------------|----------------------------------------------------------------------------------------------------|
| ummary                                                                                                    | Madel Information                                                                                                    |                                                                                                    |
| ubsystem Report                                                                                                    | woder information                                                                                                    |                                                                                                    |
| ode Interface Report                                                                                                    | Author                                                                                                    | ROBOT                                                                                                    |
| aceability Report                                                                                                    | Last Modified By                                                                                                    | ROBOT                                                                                                    |
| atic Code Metrics Report                                                                                                    | Model Version                                                                                                    | 1.76                                                                                                    |
| alle code metrics heport                                                                                                    | Tasking Mode                                                                                                    | SingleTasking                                                                                                    |
| enerated Code -] Model files MBD_Pendulum.c                                                                                                    | <u>Configuration settings at ti</u><br>Code Information                                                                                                    | me of code generation                                                                                                    |
| enerated Code<br>-] Model files<br><u>MBD_Pendulum.c</u><br><u>MBD_Pendulum.h</u>                                                                                     | Configuration settings at ti Code Information System Target File                                                                                                    | me of code generation                                                                                                    |
| enerated Code<br>-1 Model files<br>MBD_Pendulum.c<br>MBD_Pendulum.h<br>MBD_Pendulum_private.h                                                                         | Configuration settings at ti<br>Code Information<br>System Target File<br>Hardware Device Type                                                                                                    | me of code generation<br>stm32.tlc<br>STMicroelectronics->STM32 32-bit Cortex-M                                                                                                    |
| enerated Code<br>-1 Model files<br>MBD_Pendulum.c<br>MBD_Pendulum.h<br>MBD_Pendulum_private.h<br>MBD_Pendulum_types b                                                 | Configuration settings at ti<br>Code Information<br>System Target File<br>Hardware Device Type<br>Simulink Coder Version                                                                                                    | me of code generation<br>stm32.tlc<br>STMicroelectronics->STM32 32-bit Cortex-M<br>8.14 (R2018a) 06-Feb-2018                                                                                                    |
| ienerated Code   Model files  MBD_Pendulum.c  MBD_Pendulum.h  MBD_Pendulum_private.h  MBD_Pendulum_types.h    Subsystem files                                         | Configuration settings at ti<br>Code Information<br>System Target File<br>Hardware Device Type<br>Simulink Coder Version<br>Timestamp of Generated<br>Source Code                                                                                  | me of code generation<br>stm32.tlc<br>STMicroelectronics->STM32 32-bit Cortex-M<br>8.14 (R2018a) 06-Feb-2018<br>Fri May 24 10:12:00 2019                                                                                                    |
| enerated Code<br>-1 Model files<br>MBD_Pendulum.c<br>MBD_Pendulum.h<br>MBD_Pendulum_private.h<br>MBD_Pendulum_types.h<br>-1 Subsystem files<br>Encoder.c<br>Encoder.c | Configuration settings at ti<br>Code Information<br>System Target File<br>Hardware Device Type<br>Simulink Coder Version<br>Timestamp of Generated<br>Source Code<br>Location of Generated<br>Source Code                                          | me of code generation<br>stm32.tlc<br>STMicroelectronics->STM32 32-bit Cortex-M<br>8.14 (R2018a) 06-Feb-2018<br>Fri May 24 10:12:00 2019<br>C:\Users\ROBOT\Desktop\基于模型的倒立摆控制开发<br>\MBD_Pendulum\MBD_Pendulum_stm32\                         |
| enerated Code<br>-1 Model files<br>MBD_Pendulum.c<br>MBD_Pendulum.h<br>MBD_Pendulum_private.h<br>MBD_Pendulum_types.h<br>-1 Subsystem files<br>Encoder.c<br>Encoder.h | Configuration settings at ti<br>Code Information<br>System Target File<br>Hardware Device Type<br>Simulink Coder Version<br>Timestamp of Generated<br>Source Code<br>Location of Generated<br>Source Code<br>Type of Build                         | me of code generation<br>stm32.tlc<br>STMicroelectronics->STM32 32-bit Cortex-M<br>8.14 (R2018a) 06-Feb-2018<br>Fri May 24 10:12:00 2019<br>C:\Users\ROBOT\Desktop\基于模型的倒立摆控制开发<br>\MBD_Pendulum\MBD_Pendulum_stm32\<br>Model                |
| ienerated Code   Model files  MBD_Pendulum.c  MBD_Pendulum.h  MBD_Pendulum_private.h  MBD_Pendulum_types.h    Subsystem files  Encoder.c                              | Configuration settings at ti<br>Code Information<br>System Target File<br>Hardware Device Type<br>Simulink Coder Version<br>Timestamp of Generated<br>Source Code<br>Location of Generated                                                         | me of code generation<br>stm32.tlc<br>STMicroelectronics->STM32 32-bit Cortex-M<br>8.14 (R2018a) 06-Feb-2018<br>Fri May 24 10:12:00 2019<br>C:\Users\ROBOT\Desktop\基于模型的倒立摆控制开发                                                              |
| ienerated Code   Model files  MBD_Pendulum.c  MBD_Pendulum.h  MBD_Pendulum_types.h   Subsystem files  Encoder.c Encoder.h    Utility files (7)                        | Configuration settings at ti<br>Code Information<br>System Target File<br>Hardware Device Type<br>Simulink Coder Version<br>Timestamp of Generated<br>Source Code<br>Location of Generated<br>Source Code<br>Type of Build<br>Objectives Specified | me of code generation<br>stm32.tlc<br>STMicroelectronics->STM32 32-bit Cortex-M<br>8.14 (R2018a) 06-Feb-2018<br>Fri May 24 10:12:00 2019<br>C:\Users\ROBOT\Desktop\基于模型的倒立摆控制开发<br>\MBD_Pendulum\MBD_Pendulum_stm32\<br>Model<br>Unspecified |

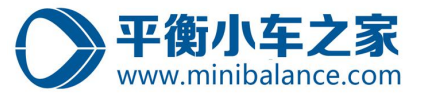

# 4、编译模型

Step1、 鼠标左键单击打开工程, 生成 hex 文件;

该步骤的目的在于,使用第三方编译工具,编译生成的代码,生成可.hex文件。 我们在文件夹C:\Users\ROBOT\Desktop\基于模型的倒立摆控制开发 \MBD\_Pendulum\MBD\_Pendulum\MDK-ARM 打开工程。

|              | 于模型的倒立摆控制开发 > MBD_Pendulum | n > MBD_Pendulum > | MDK-ARM          |        | ~ ( |
|--------------|----------------------------|--------------------|------------------|--------|-----|
| 林涛达问         | 名称 ^                       | 修改日期               | 类型               | 大小     |     |
|              | DebugConfig                | 2019/5/24 7:41     | 文件夹              |        |     |
| <b>采</b> 山   | MBD Pendulum               | 2019/5/24 7:41     | 文件夹              |        |     |
| 下载 📌         | RTE                        | 2019/5/24 7:41     | 文件夹              |        |     |
| 〕文档 📌        | EventRecorderStub.scvd     | 2019/5/22 20:33    | SCVD 文件          | 1 KB   |     |
| - 图片 🛷       | MBD Pendulum.uvguix.ROBOT  | 2019/5/23 23:36    | ROBOT 文件         | 175 KB |     |
| 0 底盘         | MBD_Pendulum.uvoptx        | 2019/5/23 23:21    | UVOPTX 文件        | 23 KB  |     |
| 2 软件使用手册     | MBD_Pendulum.uvprojx       | 2019/5/23 23:21    | 礦ision5 Project  | 25 KB  |     |
| MDK-ARM      | B                          | 2010/5/22.22.21    | AAACAA MUU       | A4.170 |     |
| 基于模型的倒立摆挤    | asm startup_stm32f103xb.s  | 2019/5/23 23:21    | Assembler Source | 14 KB  |     |
| OneDrive     |                            |                    |                  |        |     |
| 此电脑          |                            |                    |                  |        |     |
| <b>3D 对象</b> |                            |                    |                  |        |     |
| 视频           |                            |                    |                  |        |     |
| 图片           |                            |                    |                  |        |     |
|              |                            |                    |                  |        |     |
|              |                            |                    |                  |        |     |
| 1.20         |                            |                    |                  |        |     |
| 百乐           |                            |                    |                  |        |     |
| 1994 C       |                            |                    |                  |        |     |

Step2、 点击编译;

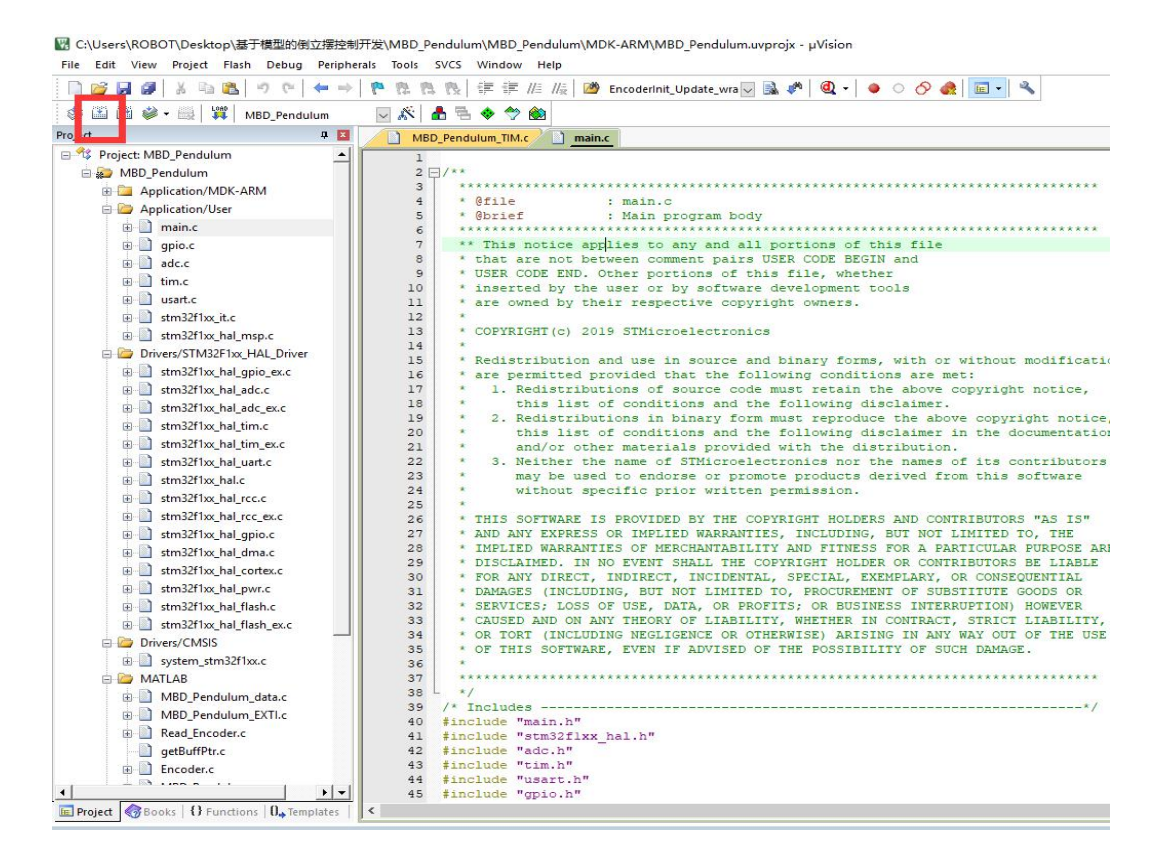

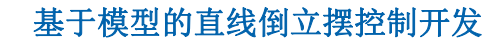

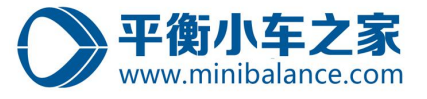

# 5、下载代码

Step1、 双击打开软件 "FlyMcu", 点击搜索串口; 如果此时, 倒立摆的控制电路通过

USB 已经连接到电脑,则会自动搜索到串口号。

因此,在该步骤以及以后的步骤,请确保有平衡小车之家的控制器,然后将控制电路通过 USB 口连接到电脑。

| 手持万用                    | 1编程器          | STMISP + | 免费STMIA                                                                          | P LPC2xxx                    | ISP   |   |  | 1 |
|-------------------------|---------------|----------|----------------------------------------------------------------------------------|------------------------------|-------|---|--|---|
|                         | 开始编辑          | e(P)     | <ul> <li>✓ 校號</li> <li>✓ 校號</li> <li>✓ 使點</li> <li>□ 使用</li> <li>□ 连纲</li> </ul> | え<br>星后执行<br>RamIsp<br>換烧录模式 |       |   |  |   |
| 读器件                     | ‡信息(R)        | 清除       | 芯片(Z)                                                                            | 读F                           | LASH  |   |  |   |
| 选项字 <sup>=</sup><br>☑编程 | 节区:<br>到FLASH | 时写选项字    | 节                                                                                |                              |       |   |  |   |
| 读保护:                    | A5 7          | 更件选项:    | FF                                                                               | 设定选项                         | 字节等   |   |  |   |
| 写保护:                    | FF            | FF FF    | FF 用                                                                             | 户数据0-1                       | FF FF | 1 |  |   |
|                         |               |          | 100-01                                                                           |                              |       |   |  |   |
|                         |               |          |                                                                                  |                              |       |   |  |   |
|                         |               |          |                                                                                  |                              |       |   |  |   |
|                         |               |          |                                                                                  |                              |       |   |  |   |

# **Step2**、 对软件 "FlyMcu" 做如下设置;

| dulum MBD_Per                  | dulum MDK-AR     | MMRD Pendulum MRD Pendulu                             |                                                                                                    |
|--------------------------------|------------------|-------------------------------------------------------|----------------------------------------------------------------------------------------------------|
|                                |                  | HTTPD_Fendularit (HDD_Fendula                         | m.hex 凶编程前重装文件                                                                                                    |
| 持万用编程器<br>开始编                  | STMISP 免<br>呈(P) | まSTMTAP LPC200xISP<br>✓ 検验<br>✓ 编程后 丸行<br>→ 健田PL nIsp | 芯片已不包含此信息)<br>96位的芯片唯一序列号:<br>[32FF6E064E58373451381843]<br>[066EFF32 3437584E 43183851]<br>读出的选项字节:                            |
| 读器件信息(R<br>选项字节区:<br>]编程到FLASH | ) 清除芯<br>时写选项字节  | ;片(Z) 读FLASH                                          | A55AFF00FF00FF00FF00FF00FF00<br>全片擦除成功<br>第328毫秒, 己准备好<br>共写入3KB,进度100%,耗时1937毫秒<br>写入选项字节: A5 5A FF 00 FF 00 FF 00 FF 00 FF 00 |
| 保护: A5                         | 硬件选项:            | FF 设定选项字节等                                            | FF 00 FF 00 FF 00                                                                                                    |
| <b>济保护: FF</b>                 | FF               | FF 用户数据0-1 FF F                                       | <ul> <li>         へのつへ匹吸子で         写入的选项字节:         A55AFF00FF00FF00FF00FF00FF00FF00</li></ul>                                  |

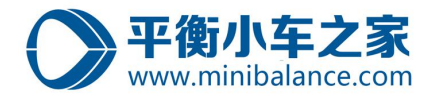

# Step3、 加载生成的. hex 文件, 路径为:

C:\Users\ROBOT\Desktop\ 基 于 模 型 的 倒 立 摆 控 制 开 发\MBD\_Pendulum\MBD\_Pendulum\MBD\_Pendulum\MBD\_Pendulum\MBD\_Pendulum.hex

| 系统(X) 帮助(Y) Language 搜索串口(V) Port:COM3<br>候机下载时的程序文件:                                                                                                    | ops:115200 www.mcuisp.com 编程器(W) 关于(Z) |
|----------------------------------------------------------------------------------------------------|----------------------------------------|
| Hould WibD_Pendulum WibC_ARK WWbD_Pendulum WibD_Pendulum WibD_Pendulum |                                        |
| □                                                                                                    |                                        |
| 支保护:     A5     硬件选项:     FF     设定选项字节等       弓保护:     FF     FF     FF     FF     FF                                                                                                    |                                        |
| RTS的高电平复位,DTR高电平进BootLoader                                                                                                    |                                        |

# **Step4**、 点击"开始编程"按钮,下载代码,下载成功如下图所示;

| ➢ FlyMcu V0.100单片机在线编程专家www.mcuisp.com<br>系统(X) 帮助(Y) Language 搜索串□(V) Port:COM3<br>联机下载时的程序文件:                                                                                                    | ー ロ X<br>bps:115200 www.mcuisp.com 编程器(W) 关于(Z)                                                                                                    |
|----------------------------------------------------------------------------------------------------|----------------------------------------------------------------------------------------------------|
| 手持万用编程器     STMISP     免费STMIAP     LPC2xxxISP       开始编程(P)          计算法          计算法          计算法          计算法          日本          日本          日本          日本          日本          日本          日本          日本          日本          日本          日本          日本          日本          日本          日本          日本          日本          日本          日本          日本          日本         日本 <th><ul> <li>世瑞性前里表义件</li> <li>芯片己不包含此信息)</li> <li>96位的芯片唯一序列号:</li> <li>[32FF6E064E58373451381843]</li> <li>[066EFF32 3437584E 43183851]</li> <li>读出的选项字节:</li> </ul></th> | <ul> <li>世瑞性前里表义件</li> <li>芯片己不包含此信息)</li> <li>96位的芯片唯一序列号:</li> <li>[32FF6E064E58373451381843]</li> <li>[066EFF32 3437584E 43183851]</li> <li>读出的选项字节:</li> </ul> |
| 读器件信息(R)     清除芯片(Z)     读FLASH       选项字节区:     ////////////////////////////////////                                                                                                    | ASSAFF00FF00FF00FF00FF00FF00FF00<br>全片擦除成功<br>第360毫秒, 己准备好<br>共写入13KB,进度100%,耗时6141毫秒<br>写入选项字节: A5 5A FF 00 FF 00 FF 00 FF 00<br>FF 00 FF 00 FF 00<br>成功写入选项字节    |
| PTS的宣由亚复位 DTD 宣由亚进Boot oader                                                                                                    | A55AFF00FF00FF00FF00FF00FF00FF00<br>从08000000开始运行失败可能是因为刚写了选<br>项字节!!!<br>www.mcuisp.com(全脱机手持编程器EP968,全球首<br>创)向您报告,命令执行完毕,一切正常<br>✓                              |
| RTS的高电,平复10,DTR高电平进BOOTCOADEr                                                                                                    |                                                                                                    |

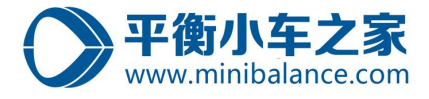

# 6、实验测试

Step1、 打开 MATLAB 中的文件夹 "Gui\_Datadisplay" 中的 Gui\_Datadisplay. m 文件, 点

击运行;会弹出 GUI 界面;

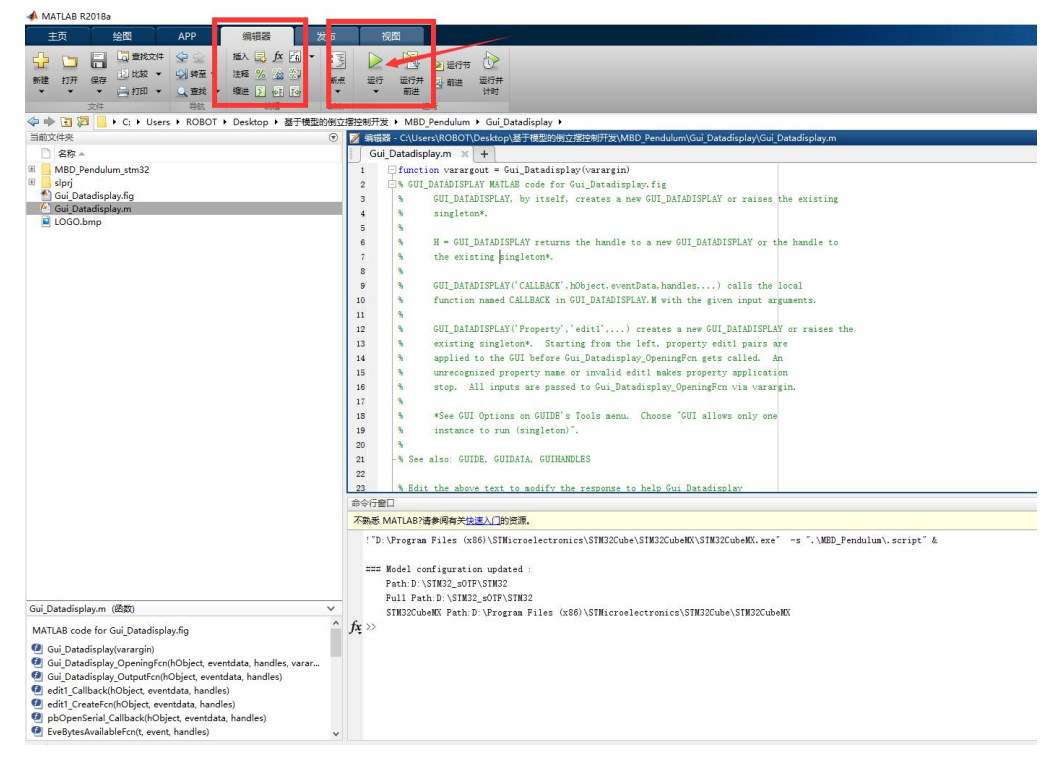

# Step2、 选择 com 口,打开串口;则可实时观察到反馈的数据,也可利用 GUI 给控制器发

送命令;

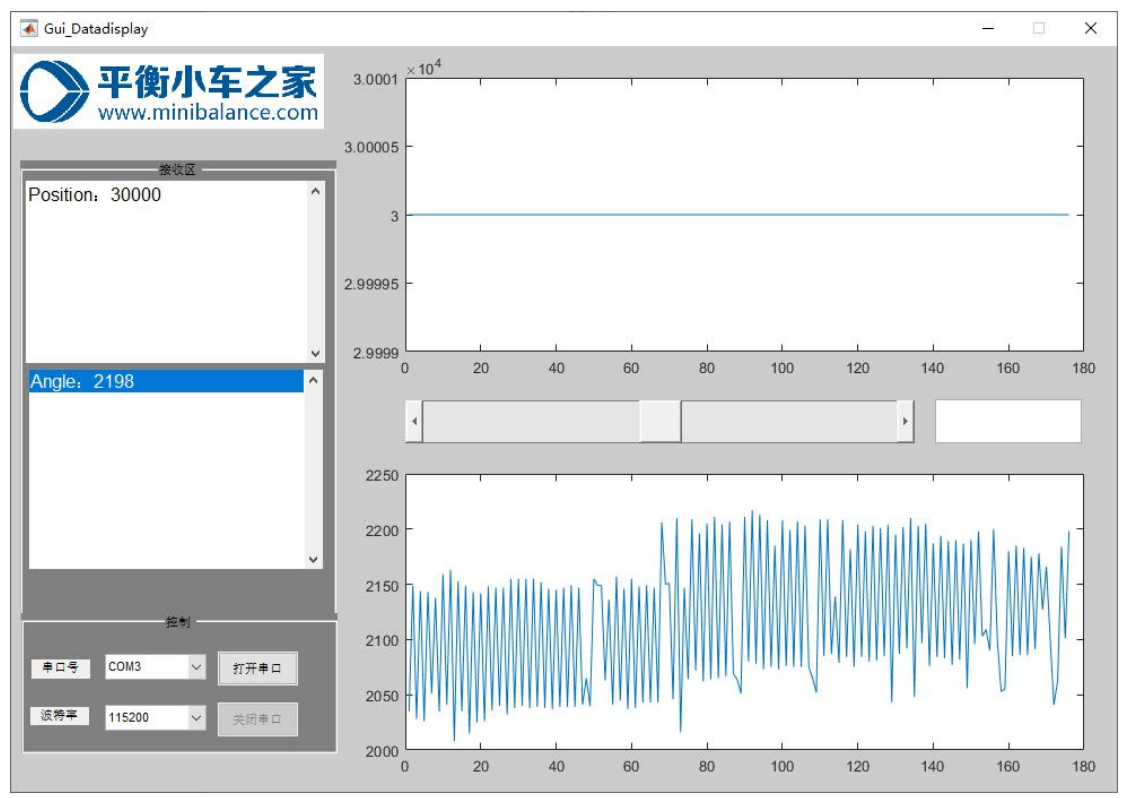

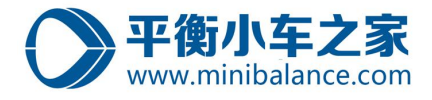

# 7、模型仿真

**Step1**、在 MATLAB 工作目录中,将文件夹"Simulink\_Inverted\_Pendulum",添加到 matlab

的工作路径中;

| MATLAB R2                                                      | 2018a                                                                                                    |                                                                        |                                    |                                                                                                    |                                                                                                    |  |
|----------------------------------------------------------------|----------------------------------------------------------------------------------------------------|------------------------------------------------------------------------|------------------------------------|----------------------------------------------------------------------------------------------------|----------------------------------------------------------------------------------------------------|--|
| 主页                                                             | 绘图 API                                                                                                   | P 编                                                                    |                                    | 发布                                                                                                    | 视图                                                                                                    |  |
| ☆ □ 新建 打开                                                      | □ □ 重找文件 ♀<br>□ □ 重找文件 ♀<br>□ 比较 ▼ ♀<br>■ □ 打印 ▼ ♀ □<br>文件                                               | <ul> <li>▲ 插入</li> <li>特至 ▼ 注释</li> <li>直找 ▼ 缩进</li> <li>导航</li> </ul> | ■ f× ■ ・<br>% ☆ ぷ?<br>■ 41 ■<br>#電 | • · · · · · · · · · · · · · · · · · · ·                                                                                                    | ▶ 授 ▶ 章行<br>运行 运行并 B 前进 运行并<br>• 前进 运行                                                                                                    |  |
| 💠 🌩 💽 💹                                                        | C: ► Users ► R                                                                                           | OBOT 🕨 Desk                                                            | top ▶ 基于模                          | 型的倒立摆控                                                                                                    | 割开发 ▶                                                                                                    |  |
| 当前文件夹                                                          | 0                                                                                                    |                                                                        |                                    | 0 📝                                                                                                    | 编辑器 - C:\Users\ROBOT\Desktop\基于模型的倒立摆控制开发\MBD Pendulum\Gui Datadisplay\Gui Datadisplay.m                                                                                                    |  |
| □ 名称 ▲                                                         |                                                                                                    |                                                                        |                                    | and the second second s | Gui_Datadisplay.m 🗶 +                                                                                                    |  |
| 日 1_安装欽<br>日 2 软件便<br>日 MBD Pe<br>日 Simulink<br>□ ~5様<br>□ 素子も | 件<br>用手册<br>indulum<br>打开<br>在交源语理器中显示<br>创建 Zp 文件<br>重命名<br>删除<br>新建文件类<br>新建文件<br>比较远定的文件/文件夹(<br>比较)法 | Enter<br>F2<br>Delete                                                  |                                    | 111111111111111111111111111111111111111                                                                                                    | <pre>function varargout = Gui_Datadisplay(varargin) G GUI_DATADISPLAY MATLAB code for Gui_Datadisplay.fig GUI_DATADISPLAY MATLAB code for Gui_Datadisplay.fig GUI_DATADISPLAY by itself, creates a new GUI_DATADISPLAY or raises the existing singleton*. H = GUI_DATADISPLAY returns the handle to a new GUI_DATADISPLAY or the handle to the existing singleton*. GUI_DATADISPLAY('CALLBACK', hObject, eventData, handles,) calls the local function named CALLBACK in GUI_DATADISPLAY.M with the given input arguments. GUI_DATADISPLAY('Property','edit1',) creates a new GUI_DATADISPLAY or raises the existing singleton*. Starting from the left, property editl pairs are applied to the GUI before Gui_Datadisplay_OpeningFor gets called. An unrecognized property name or invalid edit1 makes property application</pre> |  |
|                                                                | 剪切                                                                                                    | Ctrl+X                                                                 |                                    | 1                                                                                                    | % stop. All inputs are passed to Gui_Datadisplay_OpeningFcn via varargin.                                                                                                    |  |
|                                                                | 彩貼                                                                                                    | Ctrl+V                                                                 |                                    | 1                                                                                                    | * *See GUI Options on GUIDE's Tools menu. Choose "GUI allows only one<br>instance to yum (ginglaton)"                                                                                                    |  |
|                                                                | 添加到路径                                                                                                    | 1                                                                      | 选定的文件夹                             |                                                                                                    | A AND AND TO THE (STERTOORY -                                                                                                    |  |
| ~                                                              | 1 指示不在路径中的文件                                                                                             | 经中的文件 选定的文件夹和子文                                                        |                                    | 和子文件夹                                                                                                    | -% See also: GUIDE, GUIDATA, GUIHANDLES                                                                                                    |  |
|                                                                | 刷新                                                                                                    | F5                                                                     |                                    | 2                                                                                                    | % Edit the above text to modify the response to help Gui Datadisplay                                                                                                    |  |
|                                                                |                                                                                                    |                                                                        |                                    | 命                                                                                                    |                                                                                                    |  |
|                                                                |                                                                                                    |                                                                        |                                    | 不                                                                                                    | 熟悉 MATLAB?请参阅有关 <u>快速入门</u> 的资源。                                                                                                    |  |
|                                                                |                                                                                                    |                                                                        |                                    |                                                                                                    | ceshi_dakaichuankou                                                                                                    |  |

Step2、 在 MATLAB 工作目录中,点击进入文件夹"Simulink\_Inverted\_Pendulum",如下

#### 图所示:

MATLAB R2018a

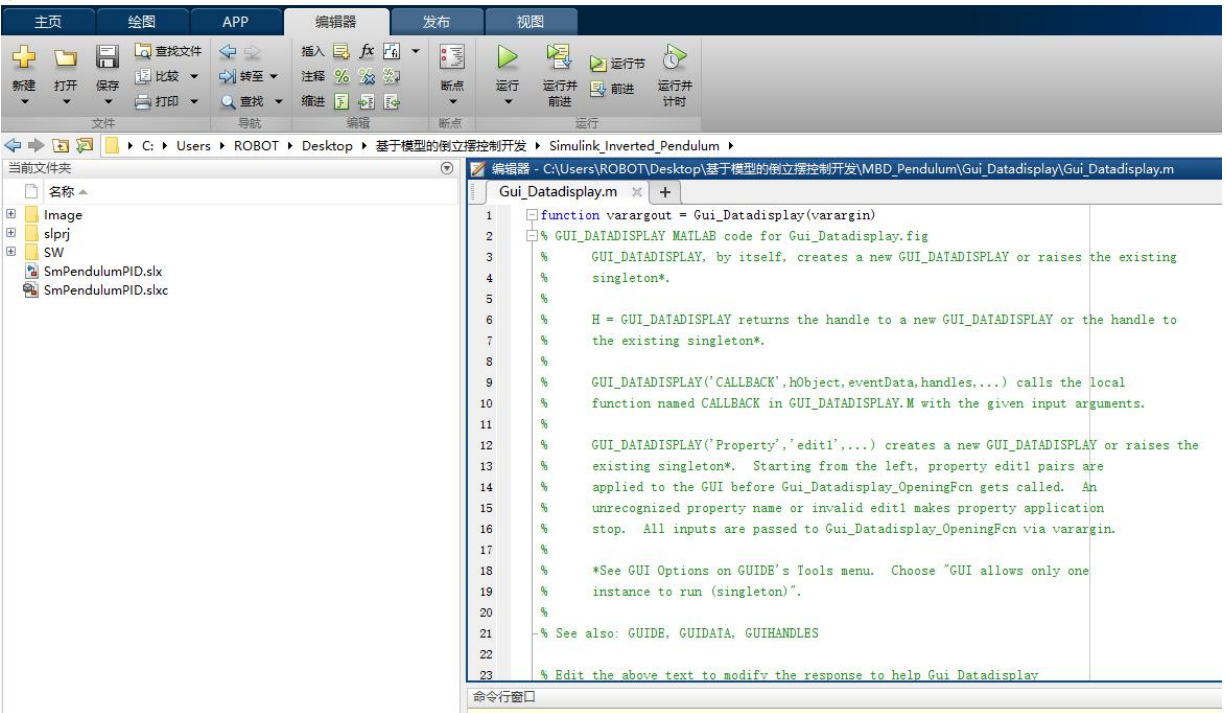

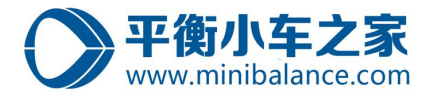

### Step3、 在 MATLAB 工作目录中,双击打开模型 "SmPendulumPID. slx"

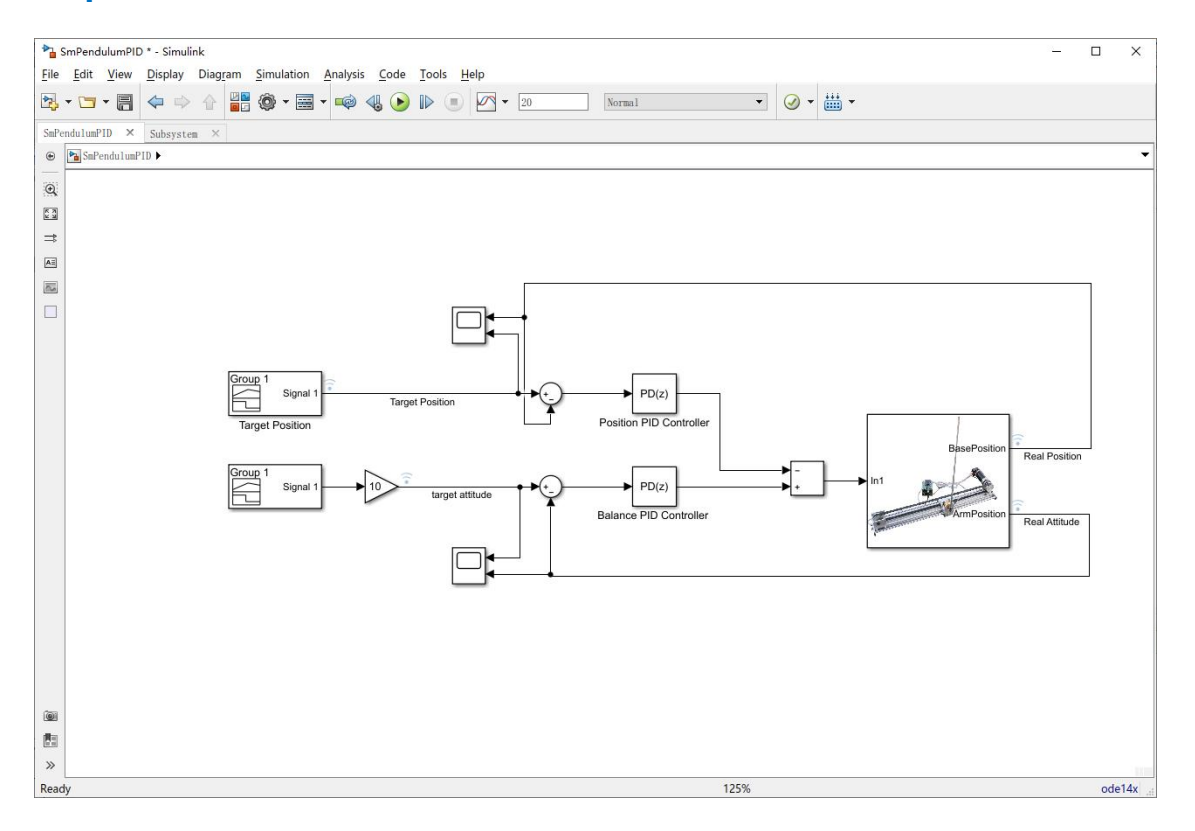

# Step4、运行该模型,

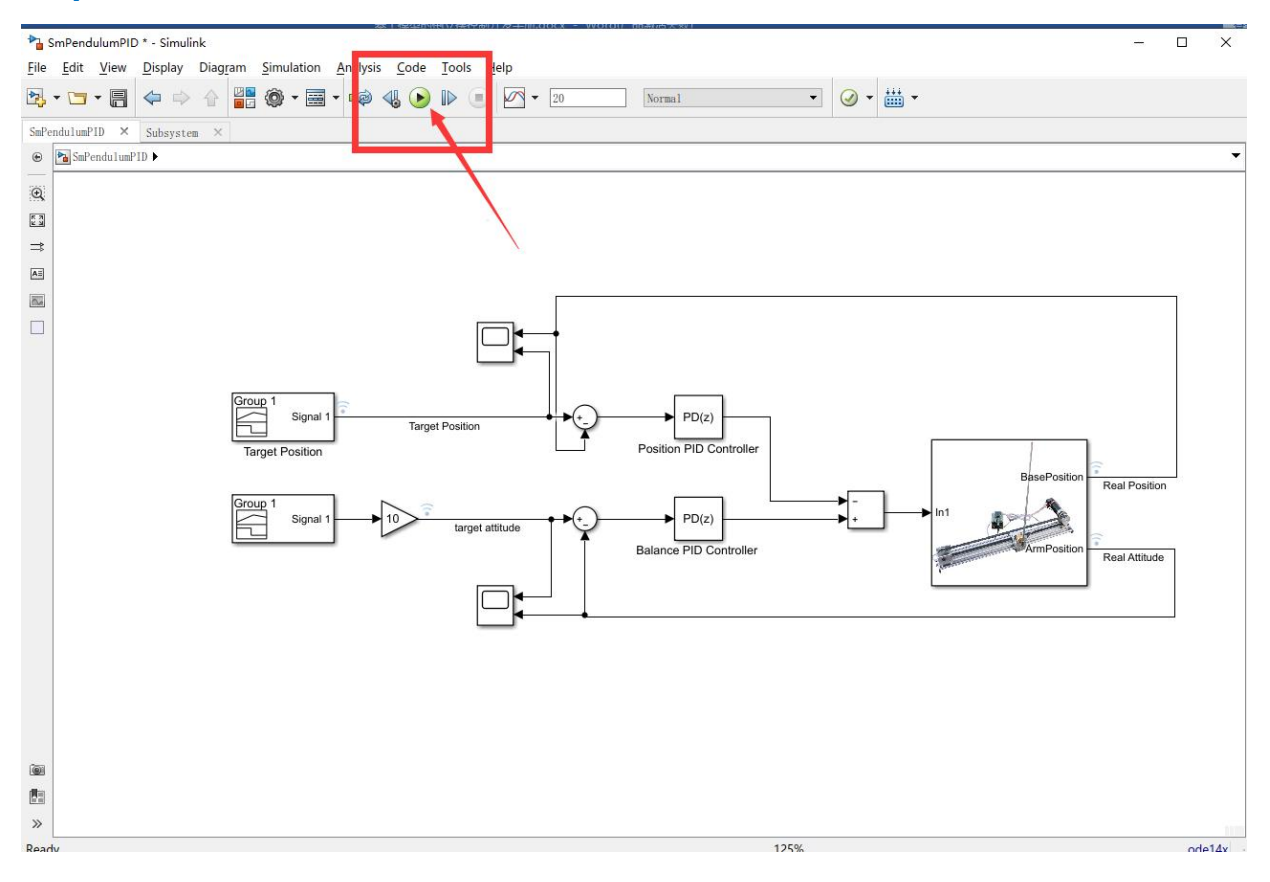

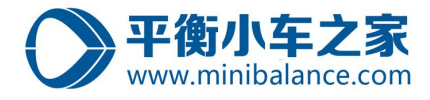

Sample based T=20.000

# Step5、运行该模型,查看运行数据

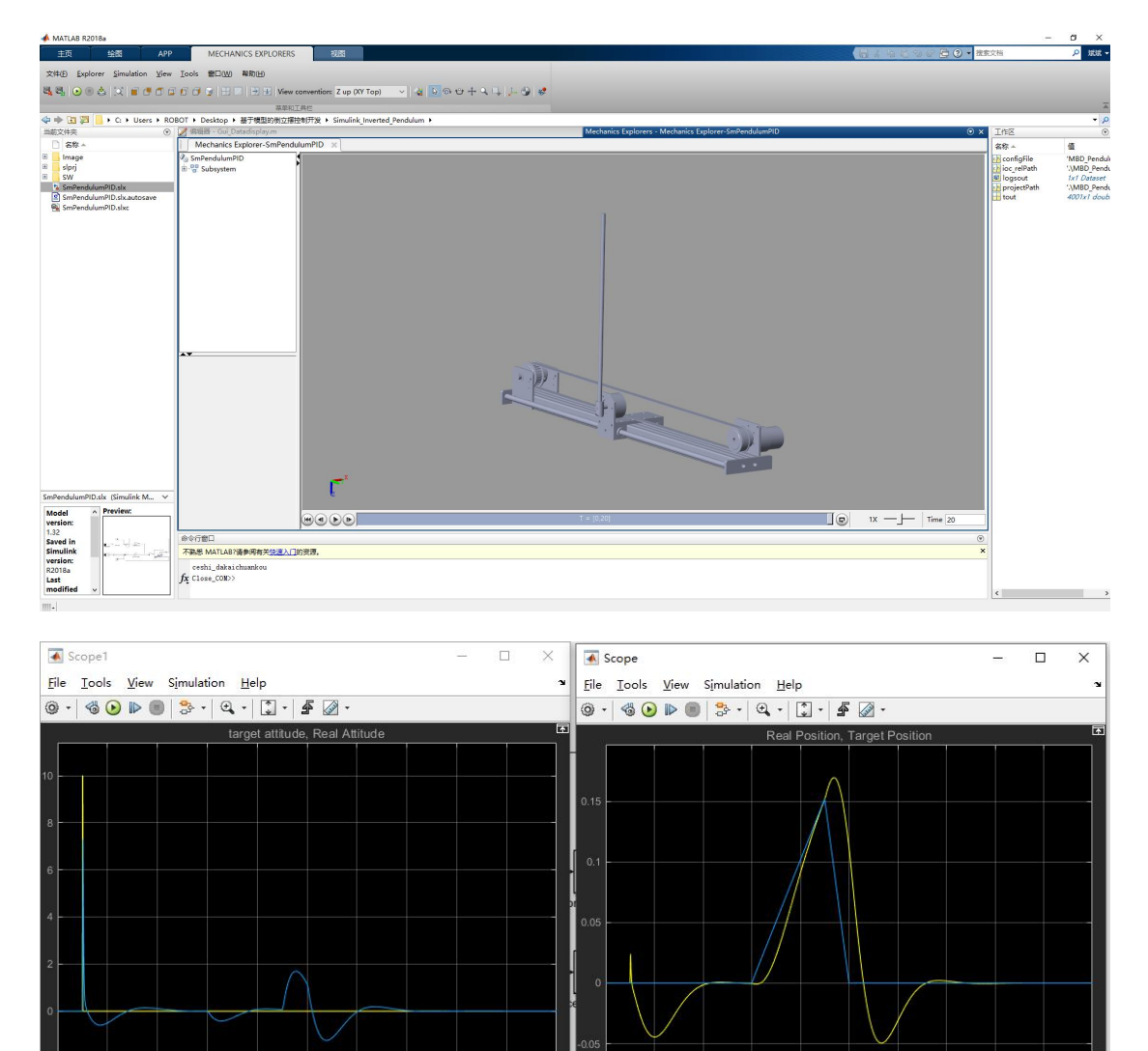

Sample based T=20.000 Ready

Ready